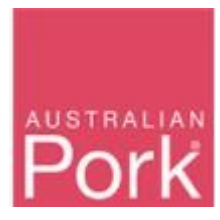

This document outlines how to report pig movements reported via a PigPass NVD (PPNVD) onto the abattoir's PIC to the PigPass database. Pig movements reported via a Waybill or Transported Stock Statement (TSS) are reported via the "Processor Waybill Reporting" function.

| Home                                                                                                    | e                                                                                                    |                                                                                                    |                                                                                                    |                                                                                                    |                                                                                                    |                                                                                             |                                                                                          |                                                  |                                                            |                                                        |     |
|----------------------------------------------------------------------------------------------------|----------------------------------------------------------------------------------------------------|----------------------------------------------------------------------------------------------------|----------------------------------------------------------------------------------------------------|----------------------------------------------------------------------------------------------------|----------------------------------------------------------------------------------------------------|---------------------------------------------------------------------------------------------|------------------------------------------------------------------------------------------|--------------------------------------------------|------------------------------------------------------------|--------------------------------------------------------|-----|
| PigPa                                                                                                    | ass                                                                                                    |                                                                                                    |                                                                                                    |                                                                                                    |                                                                                                    |                                                                                             |                                                                                          |                                                  |                                                            |                                                        |     |
|                                                                                                    |                                                                                                    |                                                                                                    |                                                                                                    |                                                                                                    |                                                                                                    |                                                                                             |                                                                                          |                                                  |                                                            |                                                        |     |
|                                                                                                    |                                                                                                    |                                                                                                    |                                                                                                    |                                                                                                    |                                                                                                    |                                                                                             |                                                                                          |                                                  |                                                            |                                                        |     |
| Process<br>Reporti                                                                                                    | sor Movement<br>ling                                                                                                    | Processor Waybill<br>Reporting                                                                                                    | Search NVDs                                                                                                    | Traded NVDs                                                                                                    | Un<br>NV                                                                                           | closed PigPass<br>D's                                                                       |                                                                                          |                                                  |                                                            |                                                        |     |
| APIQ                                                                                                    | Iè                                                                                                    | _                                                                                                    |                                                                                                    |                                                                                                    |                                                                                                    |                                                                                             |                                                                                          |                                                  |                                                            |                                                        |     |
|                                                                                                    |                                                                                                    |                                                                                                    |                                                                                                    |                                                                                                    |                                                                                                    |                                                                                             |                                                                                          |                                                  |                                                            |                                                        |     |
| Lookup                                                                                                    | p a QA Status                                                                                                    |                                                                                                    |                                                                                                    |                                                                                                    |                                                                                                    |                                                                                             |                                                                                          |                                                  |                                                            |                                                        |     |
| My pr                                                                                                    | rofile                                                                                                    |                                                                                                    |                                                                                                    |                                                                                                    |                                                                                                    |                                                                                             |                                                                                          |                                                  |                                                            |                                                        |     |
|                                                                                                    |                                                                                                    |                                                                                                    |                                                                                                    |                                                                                                    |                                                                                                    |                                                                                             |                                                                                          |                                                  |                                                            |                                                        |     |
| Proces                                                                                                    | sor Resources                                                                                                    |                                                                                                    |                                                                                                    |                                                                                                    |                                                                                                    |                                                                                             |                                                                                          |                                                  |                                                            |                                                        |     |
| Process<br>IPL will from ti<br>VigPass Helpd                                                                                                    | ssor Resources                                                                                                    | PigPass system improveme<br>y questions or require assist                                                                                                    | ☎ 1800 001 458 states ind<br>ance.                                                                                                    | ✓ helpdesk@pig<br>ustry compliance w                                                                                                    | gpass.com.au<br>vith government reg                                                                | Privacy Stater ulations, and to impro                                                       | ient © Copy<br>re traceability outco                                                     | yright 20;<br>mes for th                         | 21 Australi<br>e industry. I                               | an Pork Limit<br>Please contact                        | tec |
| Process<br>APL will from the<br>high pass Helpd                                                                                                    | time to time make<br>desk if you have ar                                                                                                    | PigPass system improveme<br>y questions or require assist                                                                                                    | ■ 1800 001 458<br>Its and changes to facilitate ind ance.                                                                                                    | ✓ helpdesk@pig<br>lustry compliance w                                                                                                    | gpass.com.au<br>vith government reg                                                                | Privacy Stater<br>ulations, and to impro                                                    | hent ⓒ Copy<br>re traceability outco                                                     | yright 20;                                       | 21 Australi<br>e industry. I                               | an Pork Limit<br>Please contact                        | tec |
| APL will from ti<br>VigPass Helpd                                                                                                    | isor Resources                                                                                                    | PigPass system improveme<br>y questions or require assist                                                                                                    |                                                                                                    | ₩ helpdesk@pig<br>lustry compliance w                                                                                                    | gpass.com.au<br>with government reg                                                                | Privacy Stater<br>ulations, and to impro                                                    | tent © Copy<br>e traceability outco                                                      | yright 20;<br>mes for th                         | 21 Australi<br>e industry. I                               | an Pork Limit<br>Please contact                        | ted |
| Process<br>APL will from the<br>PigPass Helpd<br>TRALIAN<br>OTK<br>Hom                                                                                                    | Ine to time make<br>deak if you have an<br>the > Proces                                                                                                    | PgPass system improveme<br>yr questions or require assist                                                                                                    | 1800 001 458     A     ins and changes to facilitate ind     ance                                                                                                    | ⊠ helpdesk@pig<br>lustry compliance w                                                                                                    | gpass.com.au                                                                                       | Privacy Stater<br>ulations, and to impro                                                    | ent © Copp<br>e traceability outco                                                       | rright 20;<br>mes for th                         | 21 Australi<br>e industry. I                               | an Pork Limit                                          | ted |
| Process<br>APL will from the<br>PigPass Helpd<br>CTRALIAN<br>Horm<br>Exa<br>This p<br>on the                                                                                                    | time to time make<br>desk if you have an<br>an e > Proces<br>ample Abat<br>page enables pr<br>e PigPass NVD:                                                                    | PipPass system improveme<br>y questions or require assist<br>assor Movement I<br>toir<br>coessors to report slaug<br>a arriving at the establish                                                                                                  | 1800 001 458     18     1800 001 458     18     18 and changes to facilitate ind     ance.      Reporting      hters to the PigPass databarment.                                                                                                    | ▲ helpdesk@pig<br>ustry compliance w<br>ustry compliance w<br>see. Processors r                                                                                                    | gpass.com.au<br>ith government reg                                                                 | Privacy Stater<br>ulations, and to impro                                                    | ent O Copp<br>e traceability outco                                                       | yright 20:<br>imes for th                        | 21 Australi<br>e industry. I<br>entering in                | an Pork Limii<br>Please contact                        | ted |
| Process<br>APL will from the<br>approximation of the<br>Process<br>APL will from the<br>OCK<br>APL will from the<br>OCK<br>APL will from the<br>APL will from the<br>A | Ime to time make<br>desk if you have an<br><b>the &gt; Process</b><br><b>ample Abata</b><br>page apabas pro-<br>pe PigPass NVD:<br><b>LEYARD MO</b>                             | PigPass system improveme<br>y questions or require assist<br>assor Movement I<br>toir<br>coessors to report slaugs<br>a arriving at the establish<br>vements To ABAT<br>ovement reporting our peopt th                                            | 1800 001 458     1     1800 001 458     1     1     1     1     1     1     1     1     1     1     1     1     1     1     1     1     1     1     1     1     1     1     1     1     1     1     1     1     1     1     1     1     1     1     1     1     1     1     1     1     1     1     1     1     1     1     1     1     1     1     1     1     1     1     1     1     1     1     1     1     1     1     1     1     1     1     1     1     1     1     1     1     1     1     1     1     1     1     1     1     1     1     1     1     1     1     1     1     1     1     1     1     1     1     1     1     1     1     1     1     1     1     1     1     1     1     1     1     1     1     1     1     1     1     1     1     1     1     1     1     1     1     1     1     1     1     1     1     1     1     1     1     1     1     1     1     1     1     1     1     1     1     1     1     1     1     1     1     1     1     1     1     1     1     1     1     1     1     1     1     1     1     1     1     1     1     1     1     1     1     1     1     1     1     1     1     1     1     1     1     1     1     1     1     1     1     1     1     1     1     1     1     1     1     1     1     1     1     1     1     1     1     1     1     1     1     1     1     1     1     1     1     1     1     1     1     1     1     1     1     1     1     1     1     1     1     1     1     1     1     1     1     1     1     1     1     1     1     1     1     1     1     1     1     1     1     1     1     1     1     1     1     1     1     1     1     1     1     1     1     1     1     1     1     1     1     1     1     1     1     1     1     1     1     1     1     1     1     1     1     1     1     1     1     1     1     1     1     1     1     1     1     1     1     1     1     1     1     1     1     1     1     1     1     1     1     1     1     1     1     1     1     1     1     1     1     1     1     1     1     1     1     1     1     1     1     1     1     1     1     1     1     1     1 | ✓ helpdesk@pig<br>ustry compliance w<br>ustry compliance w<br>ase. Processors r<br>rs to close Pig<br>onto your Pic                                                                                                    | gpass.com.au<br>tith government reg<br>report details of p<br>Pass. NVDs fo<br>Including those     | Privacy Stater utations, and to impro                                                       | ent © Copy<br>e traceability outco                                                       | vright 202<br>mes for th<br>level by<br>ave con  | 21 Australi<br>e industry. I<br>antering in<br>entering in | an Pork Limit<br>Please contact<br>nformation          | the |
| Process<br>APL will from 11<br>APP ass Helpd<br>TRALLANK<br>Hom<br>Exa<br>This p<br>on the<br>SAI<br>The sale<br>You c                                                                                                    | time to time make<br>desk if you have an<br>e > Process<br>ample Abat<br>page enables pr<br>e PigPass NVD:<br>LEYARD MO<br>e processor m<br>eyards. Please<br>can click here to | PigPass system improveme<br>y questions or require assist<br>assor Movement I<br>toir<br>coessors to report slaug<br>s arriving at the establish<br>VEMENTS TO ABAT<br>iovement reporting for<br>e ensure you report th<br>Download Instructions. | 1800 001 458     18 and changes to facilitate ind     Anges to facilitate ind     Reporting     Attraction     Ange and the PigPass database ment.      Toirs     mov allows processo     me movement of all pigs and                                                                                                    | Interpretation of the second second secon | gpass.com.au<br>http://www.entropy.com/<br>report details of p<br>iPass NVDs fo<br>including those | Privacy Stater ulations, and to impro  pigs slaughtered at  r split movement that have come | ent O Copy<br>e traceability outco<br>he consignment<br>of pigs that h<br>from saleyards | vright 20:<br>mes for the<br>level by<br>ave con | 21 Australi<br>e industry. I<br>entering in                | an Pork Limit<br>Please contact<br>formation<br>y from | the |

Submit

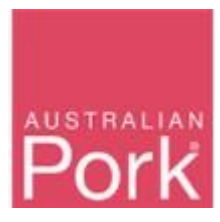

Step I: Enter PPNVD Serial Number AND Source PIC.

- The system will verify whether the PPNVD 'Serial No' is valid or not.
- **Valid**: System will populate Source Site with respect to 'Serial PIC'. Please refer to the screen shot below.

| Home > P                                                           | rocessor Moven                                        | nent Reporting                                                                            |                                                   |                                                                  |                                                               |                                                                       |                |          |             |
|--------------------------------------------------------------------|-------------------------------------------------------|-------------------------------------------------------------------------------------------|---------------------------------------------------|------------------------------------------------------------------|---------------------------------------------------------------|-----------------------------------------------------------------------|----------------|----------|-------------|
| Example                                                            | Abattoir                                              |                                                                                           |                                                   |                                                                  |                                                               |                                                                       |                |          |             |
| This page en<br>on the PigPa                                       | ables processors to repo<br>ss NVDs arriving at the e | ort slaughters to the PigPass dat<br>establishment.                                       | tabase. Proces                                    | sors report details of pi                                        | gs slaughtered at                                             | the consignment                                                       | level by       | entering | information |
|                                                                    | D MOVEMENTS TO                                        | ABATTOIRS                                                                                 |                                                   |                                                                  |                                                               |                                                                       |                |          |             |
| SALEYAR<br>The proce<br>saleyards.<br>You can click                | bere to Download Instru                               | tring form now allows procese<br>eport the movement of all pi                             | ssors to close<br>gs onto your                    | e PigPass NVDs for<br>PIC including those                        | split movement<br>that have come                              | s of pigs that h<br>from saleyards                                    | iave con<br>s. | ne direc | ctly from   |
| SALEYAH<br>The proce<br>saleyards.<br>You can click<br>Serial No.  | Source PIC                                            | Initing form now allows proces<br>eport the movement of all pi<br>intions.<br>Source Site | ssors to close<br>gs onto your<br>No. of<br>Stock | PigPass NVDs for<br>PIC including those<br>Time on Source<br>PIC | split movement<br>that have come<br>Received On               | s of pigs that h<br>from saleyards<br>Slaughter<br>Date               | ave con<br>s.  | ne direc | ctly from   |
| SALE YAN<br>The proce<br>saleyards.<br>You can click<br>Serial No. | Source PIC                                            | inting form now allows procese<br>eport the movement of all pi<br>intions.<br>Source Site | No. of                                            | PigPass NVDs for<br>PIC including those<br>Time on Source<br>PIC | split movement<br>that have come<br>Received On<br>13/08/2021 | s of pigs that h<br>from saleyards<br>Slaughter<br>Date<br>13/08/2021 | ave con<br>s.  | ne direc | ctly from   |

APL will from time to time make PigPass system improvements and changes to facilitate industry compliance with government regulations, and to improve traceability outcomes for the industry. Please contact the PigPass Helpdesk if you have any questions or require assistance.

• Not Valid: Validation message: 'PigPass not found' will be displayed in the 'Source Site' field as shown in below screen. Please check and correct the 'Serial No' AND/OR 'Source PIC' before proceeding further. If the 'Serial No' AND 'Source PIC' have been input correctly, please contact the PigPass Helpdesk.

| Coriol No. io I                                                                   | avalid                                                                                               |                                                                                                    |                                                     |                                                                    |                                                               |                                                                       |                |          |             |
|-----------------------------------------------------------------------------------|----------------------------------------------------------------------------------------------------|----------------------------------------------------------------------------------------------------|-----------------------------------------------------|--------------------------------------------------------------------|---------------------------------------------------------------|-----------------------------------------------------------------------|----------------|----------|-------------|
| Serial No IS II                                                                   | IVAIIO                                                                                               |                                                                                                    |                                                     |                                                                    |                                                               |                                                                       |                |          |             |
| Evample /                                                                         | Abattoir                                                                                             |                                                                                                    |                                                     |                                                                    |                                                               |                                                                       |                |          |             |
| This page enab                                                                    | es processors to report                                                                              | rt slaughters to the PigPass da                                                                                       | atabase. Proces                                     | ssors report details of pi                                         | igs slaughtered at                                            | the consignment                                                       | t level by     | entering | information |
| on the FigPass                                                                    | NVDS annving at the es                                                                               | stablishment.                                                                                                    |                                                     |                                                                    |                                                               |                                                                       |                |          |             |
|                                                                                   |                                                                                                    |                                                                                                    |                                                     |                                                                    |                                                               |                                                                       |                |          |             |
| SALEYARD                                                                          | MOVEMENTS TO                                                                                         | ABATTOIRS<br>ting form now allows proce                                                                               | essors to close                                     | e PigPass NVDs for                                                 | split movement                                                | s of pigs that h                                                      | nave com       | ne direc | tly from    |
| SALEYARE<br>The process<br>saleyards. F                                           | MOVEMENTS TO ,<br>sor movement report<br>Please ensure you re                                        | ABATTOIRS<br>ting form now allows proce<br>eport the movement of all p                                                | essors to close<br>bigs onto your                   | e PigPass NVDs for<br>PIC including those                          | split movement that have come                                 | s of pigs that h<br>from saleyards                                    | iave com<br>s. | ne direc | tly from:   |
| SALEYARE<br>The process<br>saleyards. F<br>You can click h                        | o MOVEMENTS TO<br>sor movement report<br>Please ensure you re<br>are to Download Instruc             | ABATTOIRS<br>ting form now allows proce<br>port the movement of all p                                                 | essors to close<br>vigs onto your                   | e PigPass NVDs for<br>PIC including those                          | split movement that have come                                 | s of pigs that h<br>from saleyards                                    | nave com<br>s. | ne direc | tly from    |
| SALEYARE<br>The process<br>saleyards. F<br>You can click he<br>Serial No.         | MOVEMENTS TO<br>sor movement repor-<br>lease ensure you re<br>ere to Download Instruct<br>Source PIC | ABATTOIRS<br>ting form now allows proce<br>sport the movement of all p<br>ctions.<br>Source Site                      | essors to clos<br>pigs onto your<br>No. of<br>ftock | e PigPass NVDs for<br>PIC including those<br>Time on Source<br>PIC | split movement<br>that have come<br>Received On               | s of pigs that h<br>from saleyards<br>Slaughter<br>Date               | nave com<br>s. | ne direc | tly from    |
| SALEYARE<br>The process<br>saleyards. F<br>You can click he<br>Serial No.<br>TEST | sor movement repor<br>lease ensure you re<br>ere to Download Instruct<br>Source PIC                  | ABATTOIRS<br>ting form now allows proce<br>sport the movement of all p<br>ctions.<br>Source Site<br>PigPass not found | No. of                                              | e PigPass NVDs for<br>PIC including those<br>Time on Source<br>PIC | split movement<br>that have come<br>Received On<br>13/08/2021 | s of pigs that h<br>from saleyard:<br>Slaughter<br>Date<br>13/08/2021 | nave com<br>s. | ne direc | tly from    |
| SALEYARE<br>The process<br>saleyards. F<br>You can click he                       | MOVEMENTS TO<br>sor movement report<br>lease ensure you re<br>ere to Download Instruct               | ABATTOIRS<br>ting form now allows proce<br>sport the movement of all p<br>ctions.                                     | essors to closi<br>pigs onto your                   | e PigPass NVDs for<br>PIC including those                          | split movement<br>that have come                              | s of pigs that h<br>from saleyards                                    | nave com<br>s. | ne dire  | ec          |

Page 2 of 8

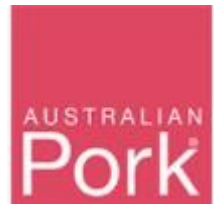

| Sorial No.ic                                                                     | Invalid                                                                                                    |                                                                                                    |                                                  |                                                                    |                                                               |                                                                      |                |                     |
|----------------------------------------------------------------------------------|----------------------------------------------------------------------------------------------------|----------------------------------------------------------------------------------------------------|--------------------------------------------------|--------------------------------------------------------------------|---------------------------------------------------------------|----------------------------------------------------------------------|----------------|---------------------|
| Senai No IS                                                                      | Invalid                                                                                                    |                                                                                                    |                                                  |                                                                    |                                                               |                                                                      |                |                     |
| Example                                                                          | Abattoir                                                                                                    |                                                                                                    |                                                  |                                                                    |                                                               |                                                                      |                |                     |
| 77.1                                                                             | ibles processors to repo                                                                                            | ort slaughters to the PigPass data                                                                                             | abase. Proces                                    | sors report details of pi                                          | gs slaughtered at                                             | the consignmen                                                       | t level by e   | entering informatio |
| on the PigPas                                                                    | s NVDs arriving at the e                                                                                            | stablishment.                                                                                                    |                                                  |                                                                    |                                                               |                                                                      |                |                     |
| on the PigPas                                                                    | s NVDs arriving at the e                                                                                            | ABATTOIR S                                                                                                    |                                                  |                                                                    |                                                               |                                                                      |                |                     |
| SALEYAR<br>The process<br>saleyards.                                             | D MOVEMENTS TO<br>ssor movement repor<br>Please ensure you re                                                       | ABATTOIRS<br>rting form now allows proces<br>sport the movement of all pig                                                     | sors to close<br>s onto your                     | e PigPass NVDs for<br>PIC including those                          | split movement<br>that have come                              | s of pigs that f<br>from saleyard                                    | have com<br>s. | e directly from     |
| SALEYARI<br>The process<br>saleyards.                                            | D MOVEMENTS TO<br>ssor movement repor<br>Please ensure you re<br>here to Download Instru-                           | ABATTOIRS<br>tring form now allows proces<br>eport the movement of all pig<br>ctions.                                          | sors to close<br>s onto your                     | e PigPass NVDs for<br>PIC including those                          | split movement<br>that have come                              | s of pigs that t<br>from saleyard                                    | have com<br>s. | e directly from     |
| SALEYAR<br>SALEYAR<br>The process<br>saleyards.<br>You can click I<br>Serial No. | s NVDs arriving at the e D MOVEMENTS TO ssor movement repor Please ensure you re tere to Download Instru Source PIC | ABATTOIRS<br>rting form now allows proces<br>eport the movement of all pig<br>inctions.<br>Source Site                         | sors to close<br>is onto your<br>No. of<br>Stock | e PigPass NVDs for<br>PIC including those<br>Time on Source<br>PIC | split movement<br>that have come<br>Received On               | s of pigs that f<br>from saleyard<br>Slaughter<br>Date               | have com<br>s. | e directly from     |
| SALEYAR<br>The processaleyards.<br>You can click I<br>Serial No.                 | s NVDs arriving at the e D MOVEMENTS TO Ssor movement repor Please ensure you re here to Download Instru Source PIC | ABATTOIRS<br>rting form now allows proces<br>eport the movement of all pig<br>inctions.<br>Source Site<br>PigPass already used | sors to close<br>as onto your<br>No. of<br>Stock | e PigPass NVDs for<br>PIC including those<br>Time on Source<br>PIC | split movement<br>that have come<br>Received On<br>13/08/2021 | s of pigs that h<br>from saleyard<br>Slaughter<br>Date<br>13/08/2021 | have com<br>s. | e directly from     |

#### Step 2: Source Site.

- PigPass will populate 'Source Site' based on the serial number provided.
- This field is read-only. The user cannot edit it.

| Home > P                       | rocessor Moven                                                | nent Reporting                                |                                   |                                              |                   |                                    |              |             |           |
|--------------------------------|---------------------------------------------------------------|-----------------------------------------------|-----------------------------------|----------------------------------------------|-------------------|------------------------------------|--------------|-------------|-----------|
| Example                        | Abattoir                                                      |                                               |                                   |                                              |                   |                                    |              |             |           |
| This page ena<br>on the PigPas | ables processors to repo<br>s NVDs arriving at the e          | rt slaughters to the PigPass<br>stablishment. | database. Proces                  | ssors report details of pi                   | gs slaughtered at | the consignmen                     | t level by e | entering in | nformatio |
| The proce                      | SSOT movement report                                          | ting form now allows pro                      | cessors to close                  | e PigPass NVDs for                           | split movement    | s of pigs that h                   | nave com     | ne direct   | ly from   |
| saleyards.<br>You can click    | Please ensure you re                                          | eport the movement of all                     | l pigs onto your                  | PIC including those                          | that have come    | from saleyard                      | S.           |             | .,        |
| You can click<br>Serial No.    | Please ensure you re<br>here to Download Instru<br>Source PIC | ctions.                                       | pigs onto your<br>No. of<br>Stock | PIC including those<br>Time on Source<br>PIC | Received On       | from saleyard<br>Slaughter<br>Date | S.           |             |           |
| You can click<br>Serial No.    | here to Download Instru<br>Source PIC                         | ctions. Source Site Untest                    | No. of<br>Stock                   | PIC including those<br>Time on Source<br>PIC | Received On       | from saleyard<br>Slaughter<br>Date | s.           |             | .,        |

APL will from time to time make PigPass system improvements and changes to facilitate industry compliance with government regulations, and to improve traceability outcomes for the industry. Please contact the PigPass Helpdesk if you have any questions or require assistance.

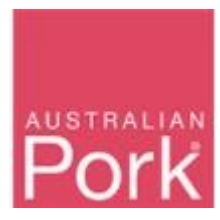

Step 3: Enter the number of pigs into the 'No of Stock' field.

| Home > P                                            | rocessor Moven                                                                          | nent Reporting                                                                      |                                  |                                           |                                 |                                   |                 |          |             |
|-----------------------------------------------------|-----------------------------------------------------------------------------------------|-------------------------------------------------------------------------------------|----------------------------------|-------------------------------------------|---------------------------------|-----------------------------------|-----------------|----------|-------------|
| Example                                             | Abattoir                                                                                |                                                                                     |                                  |                                           |                                 |                                   |                 |          |             |
| This page en<br>on the PigPas                       | ables processors to repo<br>as NVDs arriving at the e                                   | ort slaughters to the PigPass d<br>establishment.                                   | atabase. Proces                  | sors report details of p                  | igs slaughtered at              | the consignmen                    | t level by      | entering | informatior |
| SALEYAR<br>The proce<br>saleyards.<br>You can click | D MOVEMENTS TO<br>ssor movement repor<br>Please ensure you r<br>here to Download Instru | ABATTOIRS<br>tring form now allows proc<br>eport the movement of all p<br>inctions. | essors to clos<br>bigs onto your | e PigPass NVDs for<br>PIC including those | split movemen<br>that have come | s of pigs that l<br>from saleyard | have con<br>Is. | ne direc | tly from:   |
| Serial No.                                          | Source PIC                                                                              | Source Site                                                                         | No. of<br>Stock                  | Time on Source<br>PIC                     | Received On                     | Slaughter<br>Date                 |                 |          |             |
|                                                     |                                                                                         | (Untested                                                                           | I)                               |                                           |                                 |                                   | +               |          |             |
|                                                     |                                                                                         |                                                                                     |                                  |                                           |                                 |                                   |                 |          |             |

APL will from time to time make PigPass system improvements and changes to facilitate industry compliance with government regulations, and to improve traceability outcomes for the indus PigPass Helpdesk if you have any questions or require assistance.

Step 4: Select Time on Source PIC from the drop-down box.

| Home > P                                                           | rocessor Moven                                                                                         | nent Reporting                                                                    |                                       |                                                                                                    |                                               |                                                        |                |            |           |
|--------------------------------------------------------------------|----------------------------------------------------------------------------------------------------|-----------------------------------------------------------------------------------|---------------------------------------|----------------------------------------------------------------------------------------------------|-----------------------------------------------|--------------------------------------------------------|----------------|------------|-----------|
| Example                                                            | Abattoir                                                                                               |                                                                                   |                                       |                                                                                                    |                                               |                                                        |                |            |           |
| This page ena<br>on the PigPas                                     | ables processors to repo<br>as NVDs arriving at the e                                                  | ert slaughters to the PigPass<br>establishment.                                   | database. Proces                      | ssors report details of pig                                                                                                    | s slaughtered at                              | the consignmen                                         | t level by     | entering i | nformatio |
|                                                                    |                                                                                                    | ADATTOIDS                                                                         |                                       |                                                                                                    |                                               |                                                        |                |            |           |
| SALEYAR<br>The processaleyards.                                    | b movement is to<br>ssor movement repor<br>Please ensure you re                                        | ting form now allows pro                                                          | ocessors to close<br>I pigs onto your | e PigPass NVDs for s<br>PIC including those th                                                                                                    | plit movement<br>hat have come                | s of pigs that I<br>from saleyard                      | nave con<br>s. | ne direct  | ly from   |
| SALEYAR<br>The processaleyards.<br>You can click<br>Serial No.     | b MOVEMENTS TO<br>ssor movement repoi<br>Please ensure you re<br>here to Download Instru<br>Source PIC | riting form now allows pro<br>eport the movement of all<br>ctions.<br>Source Site | No. of<br>Stock                       | e PigPass NVDs for s<br>PIC including those the second second | plit movement<br>hat have come<br>Received On | s of pigs that I<br>from saleyard<br>Slaughter<br>Date | nave con<br>s. | ne direct  | ly from   |
| SALEYAR<br>The proce:<br>saleyards.<br>You can click<br>Serial No. | b MOVEMENTS TO<br>ssor movement repoi<br>Please ensure you n<br>here to Download Instru<br>Source PIC  | ctions. Source Site Untestee Untestee Source Site                                 | No. of<br>Stock<br>ed) 4              | e PigPass NVDs for s<br>PIC including those th<br>Time on Source<br>PIC                                                                                                    | plit movement<br>hat have come<br>Received On | s of pigs that I<br>from saleyard<br>Slaughter<br>Date | nave con<br>s. | ne direct  | ly from   |

🖀 1800 001 458 🛛 🖉 helpdesk@pigpass.com.au 🛛 👁 Privacy Statement 🛛 © Copyright 2021 Australian Pork Limited

APL will from time to time make PigPass system improvements and changes to facilitate industry compliance with government regulations, and to improve traceability outcomes for the industry. Please contact the PigPass Helpdesk if you have any questions or require assistance.

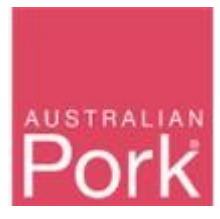

#### Step 5: Select Slaughter Date.

|                                                           | ocessor moven                                                                        | nent Reporting                                                                                           |                                                |                                                                  |                            |                 |               |                                |                                                 |                |          |             |           |
|-----------------------------------------------------------|--------------------------------------------------------------------------------------|----------------------------------------------------------------------------------------------------|------------------------------------------------|------------------------------------------------------------------|----------------------------|-----------------|---------------|--------------------------------|-------------------------------------------------|----------------|----------|-------------|-----------|
| Example                                                   | Abattoir                                                                             |                                                                                                    |                                                |                                                                  |                            |                 |               |                                |                                                 |                |          |             |           |
| This page ena<br>on the PigPas                            | bles processors to repo<br>s NVDs arriving at the e                                  | ort slaughters to the PigPass data<br>establishment.                                                     | base. Proces                                   | ssors report details of p                                        | igs slau                   | ghtere          | d at t        | he co                          | nsignm                                          | ent lev        | əl by er | ntering inf | formation |
| SALEYAR                                                   | D MOVEMENTS TO                                                                       | ABATTOIRS                                                                                                |                                                |                                                                  |                            |                 |               |                                |                                                 |                |          |             |           |
| The proces<br>saleyards.                                  | ssor movement repor<br>Please ensure you re                                          | rting form now allows process<br>eport the movement of all pig                                           | sors to clos<br>s onto your                    | e PigPass NVDs for<br>PIC including those                        | split m<br>that ha         | ioven<br>ave co | ome i         | from                           | igs tha<br>saleya                               | t have<br>rds. | e come   | e directly  | / from    |
| The proces<br>saleyards.<br>You can click h<br>Serial No. | ssor movement repor<br>Please ensure you re<br>here to Download Instru<br>Source PIC | tring form now allows process<br>eport the movement of all pig<br>ictions.<br>Source Site                | sors to clos<br>s onto your<br>No. of<br>Stock | PigPass NVDs for<br>PIC including those<br>Time on Source<br>PIC | split m<br>that ha<br>Rece | ave co          | ome f         | s of p<br>from<br>Slau<br>Date | igs tha<br>saleya<br>ghter                      | t have         | e come   | e directly  | / from    |
| The proces<br>saleyards.<br>You can click h<br>Serial No. | ssor movement repor<br>Please ensure you re<br>here to Download Instru<br>Source PIC | tring form now allows process<br>eport the movement of all pig<br>inctions.<br>Source Site<br>(Untested) | No. of<br>Stock                                | Time on Source<br>PIC Since birth                                | Rece                       | ave co          | On            | s of p<br>from<br>Slau<br>Date | igs tha<br>saleya<br>ghter                      | t have         | e come   | e directly  | / from    |
| The process saleyards.<br>You can click the serial No.    | sor movement repor<br>Please ensure you re<br>nere to Download Instru<br>Source PIC  | tring form now allows process<br>eport the movement of all pig<br>inctions.<br>Source Site               | No. of<br>Stock                                | Time on Source<br>PIC Since birth                                | Rece                       | ave co          | On Augu       | Slau<br>Date                   | igs tha<br>saleya<br>ghter<br>21                | rds.           | e come   |             | / from    |
| The process saleyards.<br>You can click the Serial No.    | sor movement repor<br>Please ensure you re<br>nere to Download Instru<br>Source PIC  | tring form now allows process<br>eport the movement of all pig<br>inctions.<br>Source Site               | No. of<br>Stock                                | Time on Source<br>PIC Since birth                                | Rece<br>su                 | ave co          | On<br>Augu    | Slau<br>Date                   | igs tha<br>saleya<br>ghter<br>21<br>Th Fr       | t have<br>rds. |          |             | / from    |
| The process saleyards.<br>You can click the Serial No.    | sor movement repor<br>Please ensure you re<br>nere to Download Instru<br>Source PIC  | tring form now allows process<br>eport the movement of all pig<br>inctions.<br>Source Site               | No. of<br>Stock                                | Time on Source<br>PIC Since birth                                | Rece<br>Su                 | eived           | On On Tu 3 10 | Slaug<br>Date                  | gs tha<br>saleya<br>ghter<br>21<br>Th Fr<br>5 6 | t have<br>rds. | e come   |             | / from    |

### Step 6: Select Slaughter Date.

| Home > P                                  | ocessor Moven                                                 | nent Reporting                                       |                      |                                              |                   |               |                        |                                                            |                  |             |
|-------------------------------------------|---------------------------------------------------------------|------------------------------------------------------|----------------------|----------------------------------------------|-------------------|---------------|------------------------|------------------------------------------------------------|------------------|-------------|
| Example                                   | Abattoir                                                      |                                                      |                      |                                              |                   |               |                        |                                                            |                  |             |
| This page ena<br>on the PigPas            | bles processors to repo<br>s NVDs arriving at the e           | ort slaughters to the PigPass data<br>establishment. | abase. Proces        | sors report details of pi                    | gs slaughtered at | the cor       | isignme                | nt level by                                                | entering         | information |
| saleyards.                                | Please ensure you re                                          | eport the movement of all pig                        | s onto your          | PIC including those                          | that have come    | from s        | aleyar                 | ds.                                                        | ne une           | cuy nom     |
| saleyards.<br>You can click<br>Serial No. | Please ensure you re<br>nere to Download Instru<br>Source PIC | ctions.<br>Source Site                               | No. of<br>Stock      | PIC including those<br>Time on Source<br>PIC | Received On       | from s        | aleyar                 | ds.                                                        |                  |             |
| saleyards.<br>You can click<br>Serial No. | Please ensure you re<br>here to Download Instru<br>Source PIC | ctions. Source Site (Untested)                       | No. of<br>Stock      | Time on Source<br>PIC<br>Since birth         | Received On       | Slaug<br>Date | aleyar                 | ds.                                                        |                  |             |
| saleyards.<br>You can click<br>Serial No. | Please ensure you re<br>nere to Download Instru<br>Source PIC | ctions.<br>Source Site                               | No. of<br>Stock      | Time on Source<br>PIC<br>Since birth         | Received On       | Slaug<br>Date | hter                   | tave con<br>ds.<br>+                                       |                  |             |
| saleyards.<br>You can click<br>Serial No. | Please ensure you re<br>nere to Download Instru<br>Source PIC | ctions.<br>Source Site                               | No. of<br>Stock<br>4 | Time on Source<br>PIC<br>Since birth         | Received On       | Slaug<br>Date | hter<br>Au<br>2<br>9 1 | rave cor<br>ds.<br>rgust 2021<br>We Th<br>3 4 5<br>0 11 12 | Fr Sa<br>6<br>13 | y ubmit     |

APL will from time to time make PigPass system improvements and changes to facilitate industry compliance with government regulations, and to improve traceability outcomes for the industry. Please contact the PigPass Helpdesk if you have any questions or require assistance.

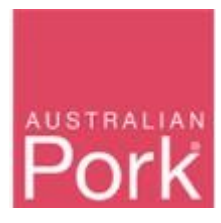

**Step 7:** If you would like to enter more than one Serial Number then click + icon, this will create a new row as shown in the screen shot below.

| Evenable                       |                                                     |                                                      |                 |                                      |                                         |                                                     |             |          |            |
|--------------------------------|-----------------------------------------------------|------------------------------------------------------|-----------------|--------------------------------------|-----------------------------------------|-----------------------------------------------------|-------------|----------|------------|
|                                | Abattoir                                            |                                                      |                 |                                      |                                         |                                                     |             |          |            |
| This page ena<br>on the PigPas | bles processors to repo<br>s NVDs arriving at the e | ort slaughters to the PigPass data<br>establishment. | base. Proces    | ssors report details of pi           | gs slaughtered at                       | the consignment                                     | nt level by | entering | informatio |
|                                |                                                     |                                                      |                 |                                      |                                         |                                                     |             |          |            |
| SALEYAR                        | D MOVEMENTS TO                                      | ABATTOIRS                                            | sors to clos    | e PigPass NVDs for                   | solit movement                          | ts of nigs that I                                   | have cor    | ne dire  | ctly from  |
| saleyards.                     | Please ensure you r                                 | eport the movement of all pig                        | s onto your     | PIC including those                  | that have come                          | from saleyard                                       | IS.         | ne une   | cuy nom    |
|                                |                                                     |                                                      |                 |                                      |                                         |                                                     |             |          |            |
| You can click I                | here to Download Instru                             | ictions.                                             |                 |                                      |                                         |                                                     |             |          |            |
|                                |                                                     |                                                      |                 |                                      |                                         |                                                     |             |          |            |
| Serial No.                     | Source PIC                                          | Source Site                                          | No. of<br>Stock | Time on Source<br>PIC                | Received On                             | Slaughter<br>Date                                   |             |          |            |
| Serial No.                     | Source PIC                                          | Source Site (Untested)                               | No. of<br>Stock | Time on Source<br>PIC<br>Since birth | Received On<br>05/08/2021               | Slaughter<br>Date<br>06/08/2021                     | +           | 3        |            |
| Serial No.                     | Source PIC                                          | Source Site (Untested)                               | No. of<br>Stock | Time on Source<br>PIC<br>Since birth | Received On 05/08/2021 06/08/2021       | Slaughter           06/08/2021           06/08/2021 | ++          | 19<br>19 |            |
| Serial No.                     | Source PIC                                          | Source Site Untested)                                | No. of<br>Stock | Time on Source<br>PIC<br>Since birth | Received On<br>05/08/2021<br>06/08/2021 | Slaughter           06/08/2021           06/08/2021 | +           | 19       |            |

Step 8: If you would like delete any row then click on Bin icon as shown in the screen shot below.

| iome > Pi                       | rocessor Moven                                                                           | nent Reporting                                                             |                             |                                           |                                  |                                   |               |            |           |
|---------------------------------|------------------------------------------------------------------------------------------|----------------------------------------------------------------------------|-----------------------------|-------------------------------------------|----------------------------------|-----------------------------------|---------------|------------|-----------|
| Example                         | Abattoir                                                                                 |                                                                            |                             |                                           |                                  |                                   |               |            |           |
| This page ena<br>on the PigPas  | ables processors to repo<br>s NVDs arriving at the e                                     | rt slaughters to the PigPass data<br>stablishment.                         | base. Proces                | sors report details of pi                 | gs slaughtered at                | the consignmen                    | t level by    | entering i | nformatio |
| SALEYAR<br>The processaleyards. | D MOVEMENTS TO<br>ssor movement repor<br>Please ensure you re<br>here to Download Instru | ABATTOIRS<br>ting form now allows process<br>sport the movement of all pig | sors to clos<br>s onto your | e PigPass NVDs for<br>PIC including those | split movement<br>that have come | s of pigs that I<br>from saleyard | nave co<br>s. | me direct  | ly from   |
|                                 |                                                                                          |                                                                            |                             |                                           |                                  |                                   |               |            |           |
| Serial No.                      | Source PIC                                                                               | Source Site                                                                | No. of<br>Stock             | Time on Source<br>PIC                     | Received On                      | Slaughter<br>Date                 |               |            |           |

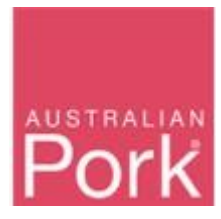

**Step 9:** Click on 'Submit' Button. A confirmation screen will pop-up prompting you to re-check the details to avoid accidental submission. If satisfied the data is correct, click 'Submit' again to lodge.

| Home > Pr                                                 | ocessor Moven                                                                       | nent Reporting                                                                           |                                                 |                                                                                 |                                       |                                                                                                    |            |
|-----------------------------------------------------------|-------------------------------------------------------------------------------------|------------------------------------------------------------------------------------------|-------------------------------------------------|---------------------------------------------------------------------------------|---------------------------------------|----------------------------------------------------------------------------------------------------|------------|
| Example                                                   | Abattoir                                                                            |                                                                                          |                                                 |                                                                                 |                                       |                                                                                                    |            |
| This page ena<br>on the PigPas                            | bles processors to repo<br>s NVDs arriving at the e                                 | ort slaughters to the PigPass data<br>establishment.                                     | base. Proces                                    | ssors report details of pi                                                      | gs slaughter                          | ed at the consignment level by entering in                                                                                             | nformation |
| SALEYARI                                                  | D MOVEMENTS TO                                                                      | ABATTOIRS                                                                                |                                                 |                                                                                 |                                       |                                                                                                    |            |
| The proces saleyards.                                     | sor movement repor<br>Please ensure you re                                          | rting form now allows process<br>eport the movement of all pig                           | sors to close<br>s onto your                    | e PigPass NVDs for<br>PIC including those                                       | split move<br>that have c             | ments of pigs that have come directly<br>come from saleyards.                                                                          | y from     |
| The proces<br>saleyards.<br>You can click h               | sor movement repor<br>Please ensure you re<br>nere to Download Instru               | rting form now allows process<br>eport the movement of all pig<br>ictions.               | sors to close<br>s onto your                    | e PigPass NVDs for<br>PIC including those                                       | split move<br>that have c             | ments of pigs that have come directly<br>come from saleyards.                                                                          | y from     |
| The proces<br>saleyards.<br>You can click h<br>Serial No. | sor movement repor<br>Please ensure you re<br>here to Download Instru<br>Source PIC | ting form now allows process<br>eport the movement of all pig<br>ictions.<br>Source Site | sors to close<br>s onto your<br>No. of<br>Stock | e PigPass NVDs for<br>PIC including those<br>Time on Source<br>PIC              | split move<br>that have c<br>Received | ments of pigs that have come directly come from saleyards.                                                                             | y from     |
| The process saleyards.<br>You can click h                 | sor movement repor<br>Please ensure you re<br>nere to Download Instru<br>Source PIC | ting form now allows process<br>eport the movement of all pig<br>indions.<br>Source Site | No. of<br>Stock                                 | PIPBass NVDs for<br>PIC including those<br>Time on Source<br>PIC<br>Since birth | Received                              | I On Slauphter<br>Please re-check the details<br>before continuing, in particular<br>the PigPass serial number and<br>destination PIC. | y from     |

- The system will validate all details provided on the screen.
- **Valid:** If all provided information on screen is valid then system will submit Processor Movement to PigPass Database and will display successful message as show in the screen below.

| lome > Processor Movemen                                                      | it Reporting                                                                         |  |
|-------------------------------------------------------------------------------|--------------------------------------------------------------------------------------|--|
| Processor Movement Reporting co                                               | ompleted                                                                             |  |
| This processor movement information<br>To see a list of previously entered mo | n was successfully reported to the database. Click here to report further movements. |  |
|                                                                               |                                                                                      |  |
|                                                                               |                                                                                      |  |
|                                                                               |                                                                                      |  |
|                                                                               |                                                                                      |  |

• Not Valid: If any of the provided information is not valid then system will display validation message as shown in the screen shot below. Please re-check the information provided and/or input missing data.

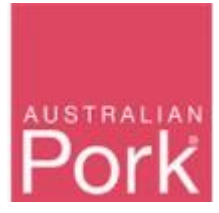

| nome > P                                               | rocessor Moven                                                    | nent Reporting                                                                      |                                                      |                                                                                 |                                                               |                                                                       |               |            |             |
|--------------------------------------------------------|-------------------------------------------------------------------|-------------------------------------------------------------------------------------|------------------------------------------------------|---------------------------------------------------------------------------------|---------------------------------------------------------------|-----------------------------------------------------------------------|---------------|------------|-------------|
| Serial # 313                                           | 15286 : Slaughter Da                                              | ate can not be less than Re                                                         | eceived On dat                                       | е                                                                               |                                                               |                                                                       |               |            |             |
| Example<br>This page end<br>on the PigPas              | Abattoir<br>ables processors to repo<br>is NVDs arriving at the e | nt slaughters to the PigPass d<br>Istablishment.                                    | latabase. Proces                                     | sors report details of pi                                                       | gs slaughtered at                                             | the consignment                                                       | level by      | / entering | information |
| The proce saleyards.                                   | Please ensure you re                                              | eport the movement of all                                                           | essors to close<br>pigs onto your                    | PigPass NVDs for<br>PIC including those                                         | split movement<br>that have come                              | s of pigs that h<br>from saleyards                                    | ave co<br>s.  | me aire    | ,           |
| The proce<br>saleyards.<br>You can click               | Please ensure you re                                              | ting form now allows proc<br>eport the movement of all j<br>ctions.                 | essors to close<br>pigs onto your                    | PigPass NVDs for<br>PIC including those                                         | split movement that have come                                 | s of pigs that h<br>from saleyards                                    | iave co<br>s. | me aire    |             |
| The proce<br>saleyards.<br>You can click<br>Serial No. | Please ensure you re<br>here to Download Instru<br>Source PIC     | ctions.<br>Source Site                                                              | essors to close<br>pigs onto your<br>No. of<br>Stock | PigPass NVDs for<br>PIC including those<br>Time on Source<br>PIC                | split movement<br>that have come<br>Received On               | s of pigs that h<br>from saleyards<br>Slaughter<br>Date               | iave co<br>s. | me aire    |             |
| The proce<br>saleyards.<br>You can click<br>Serial No. | here to Download Instru<br>Source PIC                             | ctions for now allows proc<br>eport the movement of all p<br>ctions.<br>Source Site | No. of<br>Stock                                      | PIGPass NVDs for<br>PIC including those<br>Time on Source<br>PIC<br>Since birth | split movement<br>that have come<br>Received On<br>13/08/2021 | s of pigs that h<br>from saleyards<br>Slaughter<br>Date<br>04/08/2021 | ave co<br>s.  | me aire    | ]           |

#### APL will from time to time make PigPass system improvements and changes to facilitate industry compliance with government regulations, and to improve traceability outcomes for the industry. Please contact the PigPass Helpdesk if you have any questions or require assistance.

|                                                                         |                                                                                                    | nent Reporting                                                                                        |                                                          |                                                                                 |                                                               |                                                                       |                |          |               |
|-------------------------------------------------------------------------|----------------------------------------------------------------------------------------------------|----------------------------------------------------------------------------------------------------|----------------------------------------------------------|---------------------------------------------------------------------------------|---------------------------------------------------------------|-----------------------------------------------------------------------|----------------|----------|---------------|
| Serial # 313                                                            | 15286 : Stock # is Inv                                                                                  | valid                                                                                                 |                                                          |                                                                                 |                                                               |                                                                       |                |          |               |
| Example .<br>This page ena<br>on the PigPas                             | Abattoir<br>bles processors to repo<br>s NVDs arriving at the e                                         | rt slaughters to the PigPass data<br>stablishment.                                                    | abase. Process                                           | ors report details of p                                                         | igs slaughtered at                                            | the consignment                                                       | t level by e   | entering | ı informatior |
| SALEYARI<br>The process<br>saleyards.                                   | D MOVEMENTS TO<br>ssor movement repor<br>Please ensure you re                                           | ABATTOIRS<br>ting form now allows proces<br>eport the movement of all pig                             | ssors to close<br>gs onto your F                         | PigPass NVDs for<br>PIC including those                                         | split movement<br>that have come                              | s of pigs that h<br>from saleyards                                    | nave com<br>s. | e dire   | ctly from     |
| SALEYAR<br>The process<br>saleyards.<br>You can click f                 | D MOVEMENTS TO<br>assor movement repor<br>Please ensure you re<br>here to Download Instru               | ABATTOIRS<br>ting form now allows proces<br>eport the movement of all pig                             | ssors to close<br>gs onto your F                         | PigPass NVDs for<br>PIC including those                                         | split movement<br>that have come                              | s of pigs that h<br>from saleyards                                    | nave com<br>s. | ie dire  | ctly from     |
| SALEYAR<br>The process<br>saleyards.<br>You can click the<br>Serial No. | D MOVEMENTS TO<br>ssor movement repor<br>Please ensure you re<br>nere to Download Instru<br>Source PIC  | ABATTOIRS<br>ting form now allows process<br>export the movement of all pic<br>ctions.<br>Source Site | ssors to close<br>gs onto your F<br>No. of<br>Stock      | PigPass NVDs for<br>IC including those                                          | split movement<br>that have come<br>Received On               | s of pigs that h<br>from saleyards<br>Slaughter<br>Date               | nave com<br>s. | e dire   | ctly from     |
| SALEYARI<br>The processaleyards.<br>You can click f<br>Serial No.       | D MOVEMENTS TO<br>soor movement repor<br>Please ensure you re<br>here to Download Instru-<br>Source PIC | ABATTOIRS<br>ting form now allows process<br>eport the movement of all pig<br>ctions.<br>Source Site  | ssors to close<br>gs onto your F<br>No. of<br>Stock<br>0 | PigPass NVDs for<br>PIC including those<br>Time on Source<br>PIC<br>Since birth | split movement<br>that have come<br>Received On<br>04/08/2021 | s of pigs that h<br>from saleyards<br>Slaughter<br>Date<br>05/08/2021 | nave com<br>s. | e direc  | ctly from     |

If you encounter any issues, please contact the PigPass Helpdesk via 1800 001 458 or <u>helpdesk@pigpass.com.au</u>.